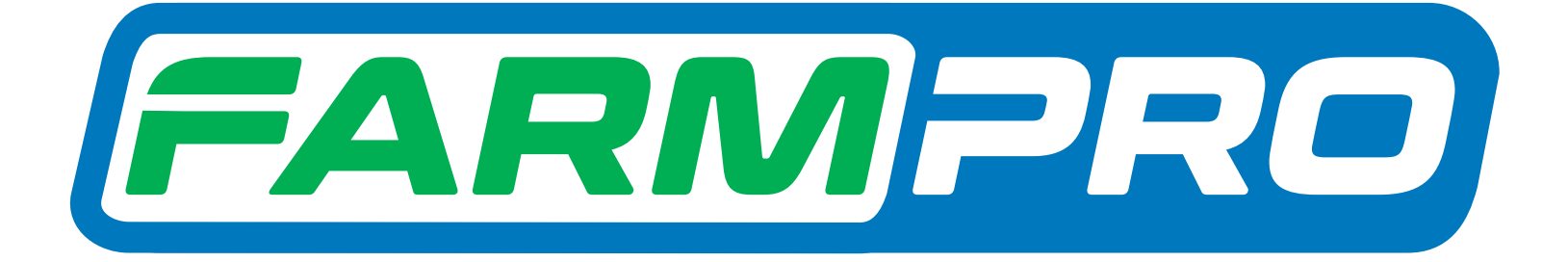

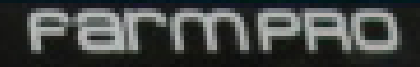

Vooramacion del Instalador (Página 1):

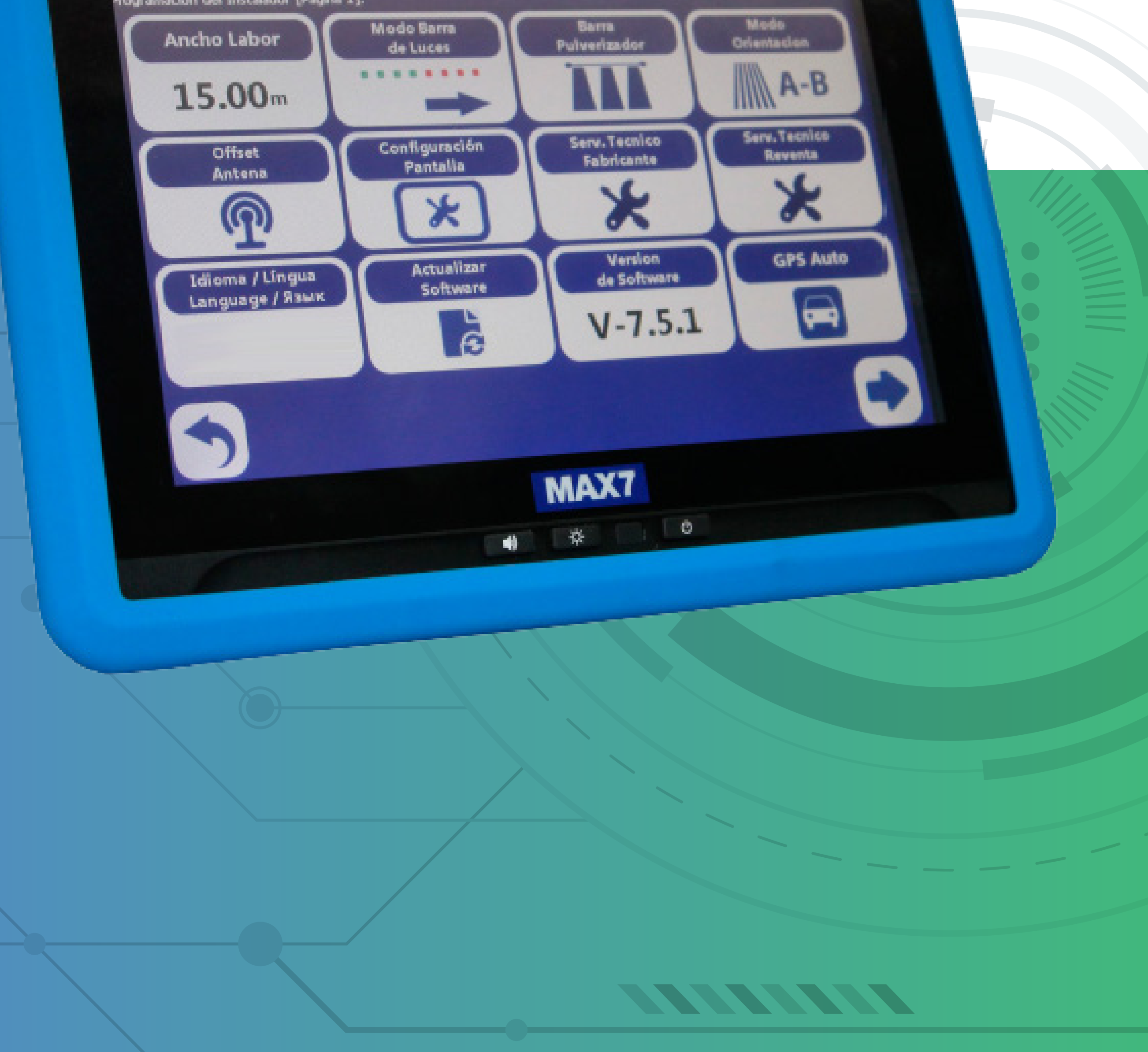

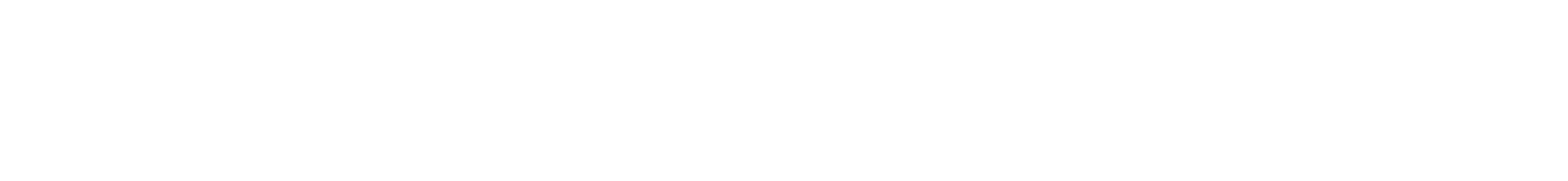

## Ativar o Modo Demonstração

## Passo 1: Espera o equipamento ligar e entra no GPS Agrícola:

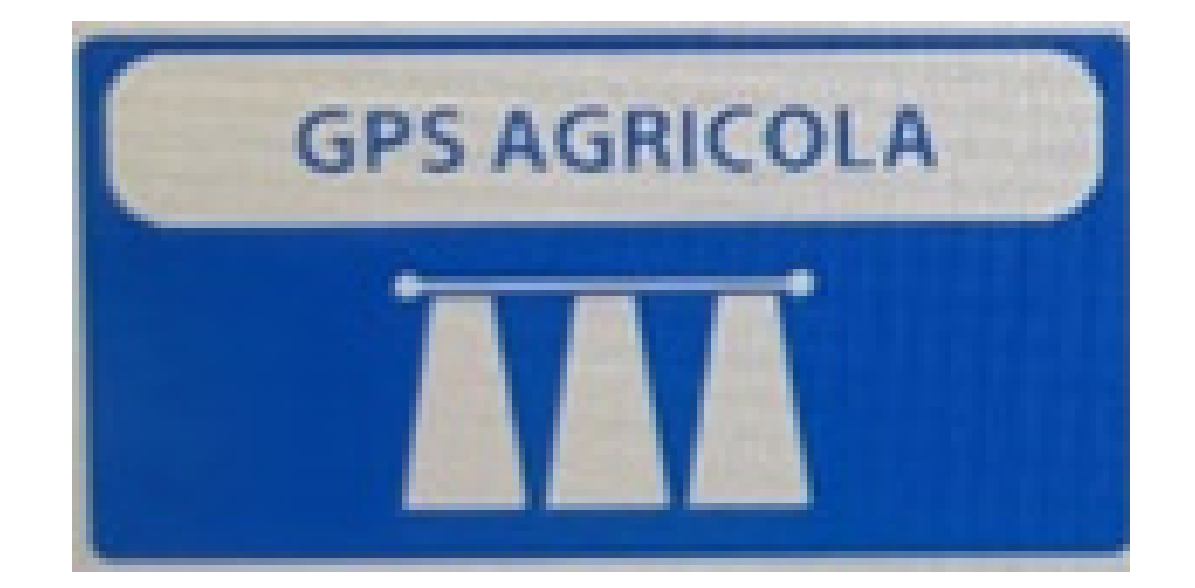

## Passo 2: Acesse os três pontinhos:

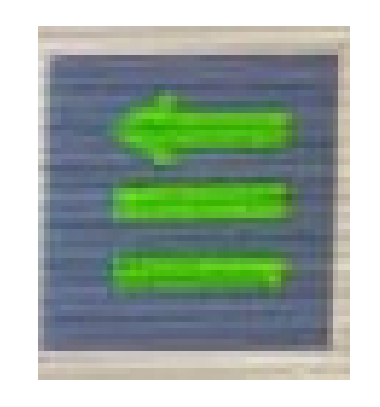

## Passo 3: Acesse as duas engrenagens:

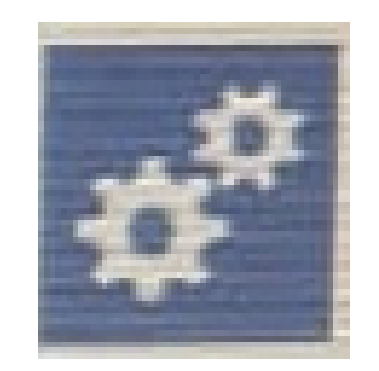

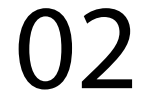

## Passo 4: Acesse serviço técnico revenda:

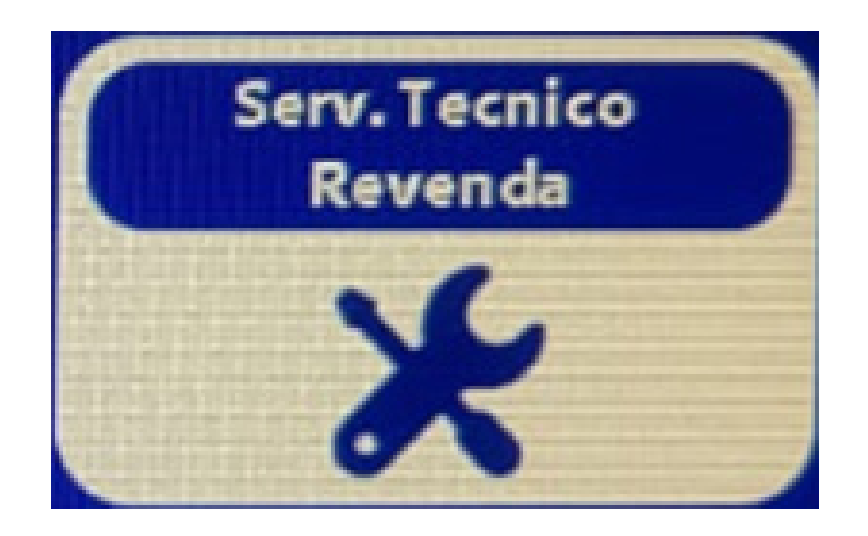

## Passo 5: Coloque a senha 1,2,3,4,5,6 e aperte OK

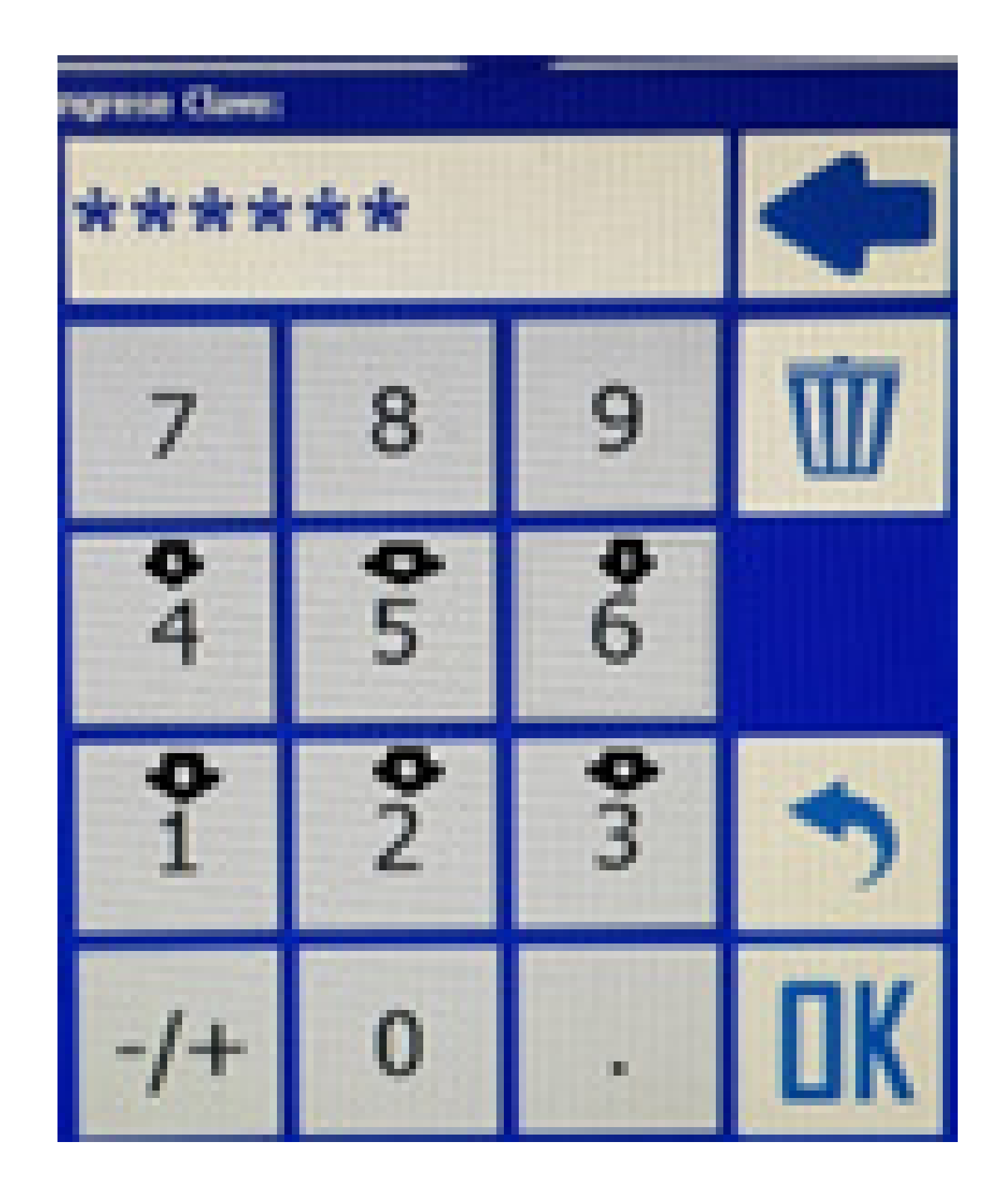

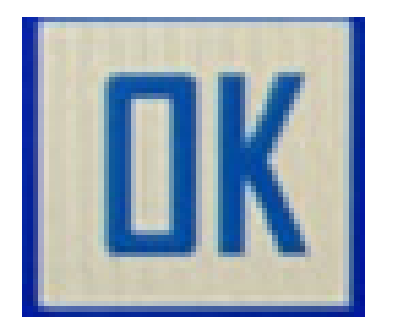

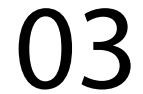

## Passo 6: Vai em Seleção Antena GPS

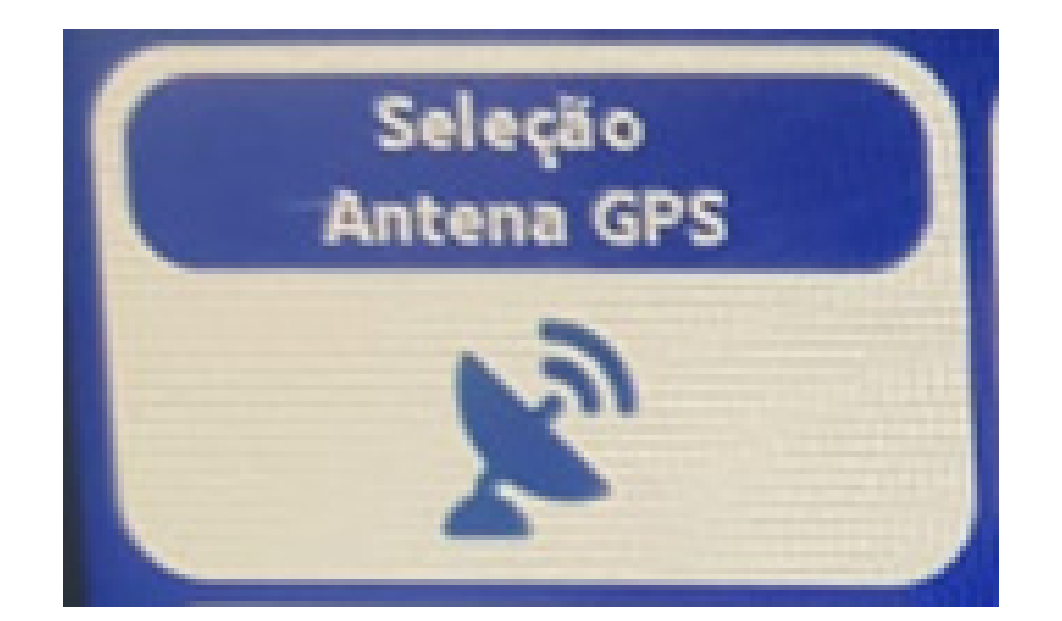

#### e coloque em Demo 2:

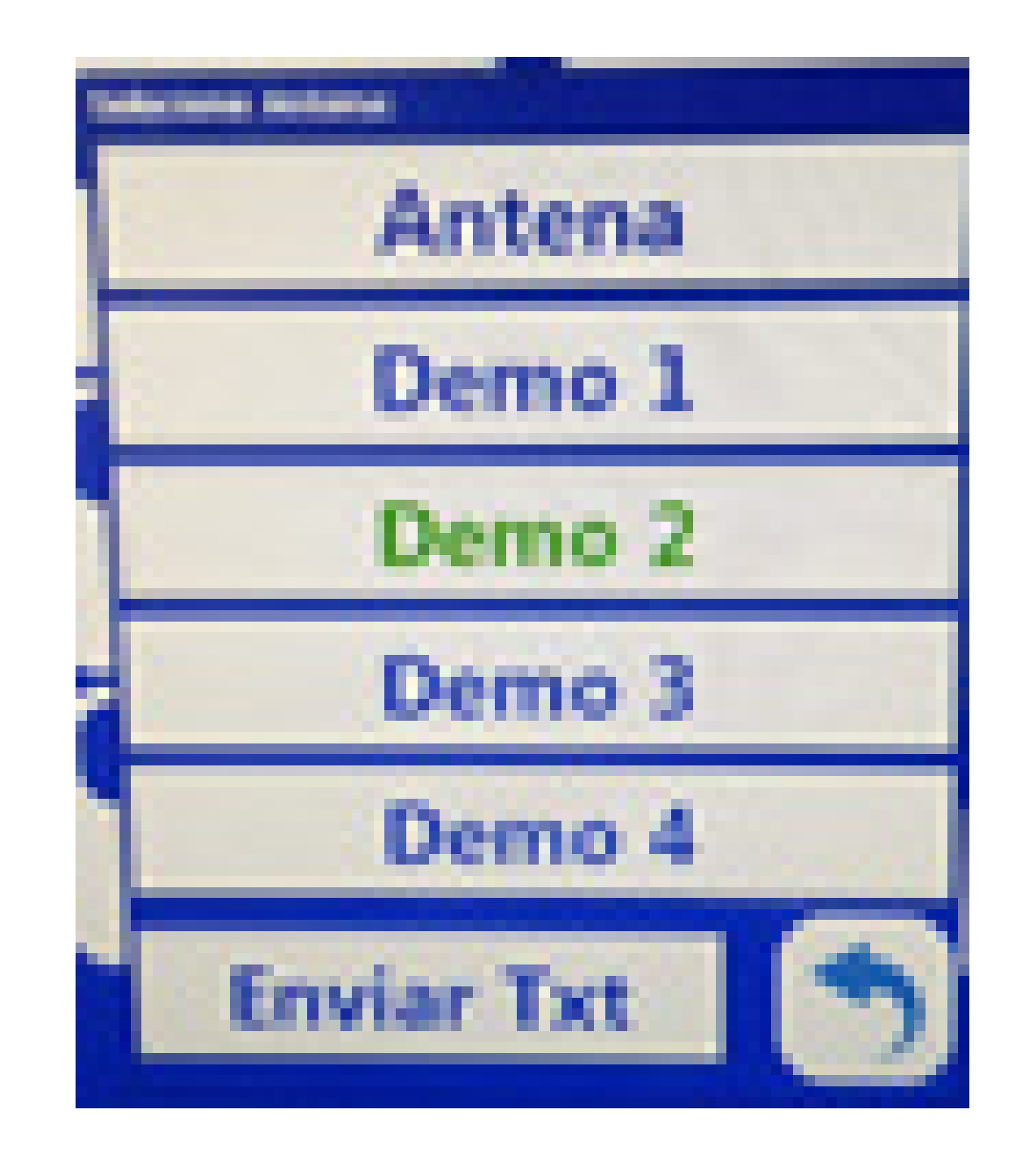

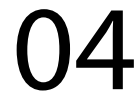

#### Passo 7: Aperte "Voltar" até a tela inicial:

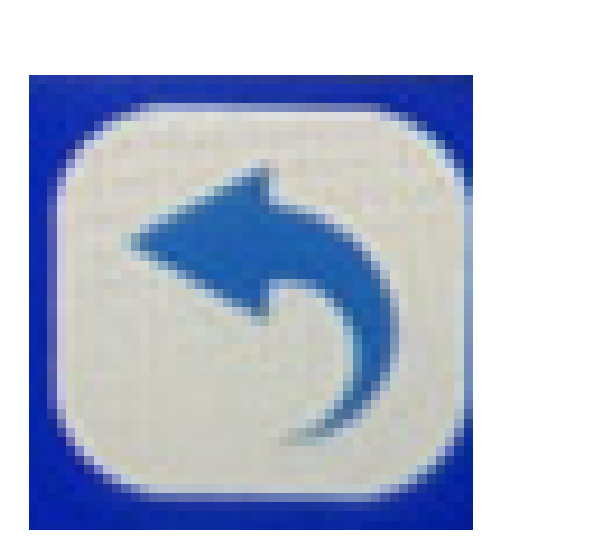

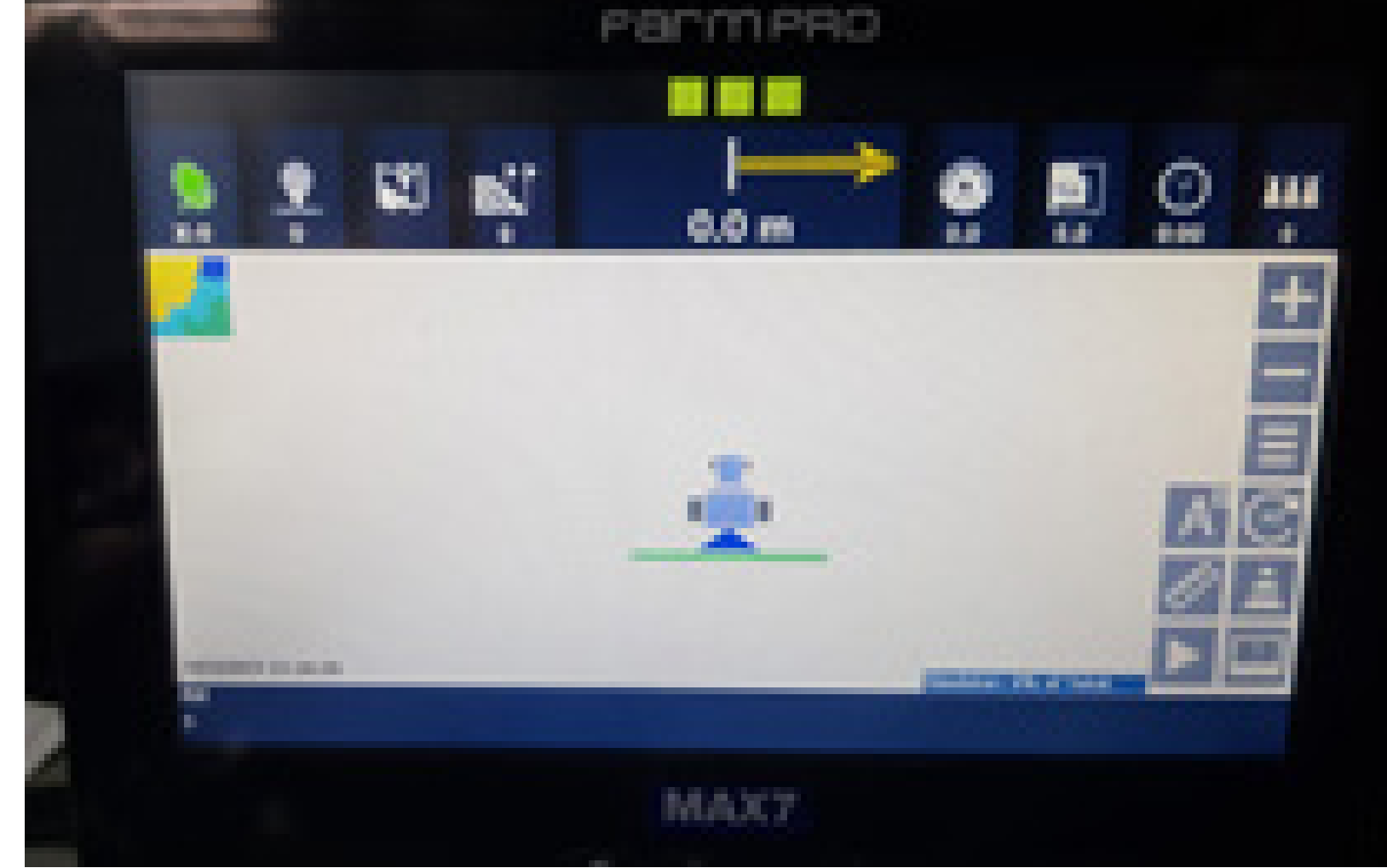

## Passo 8: Perceba que a antena fica verde

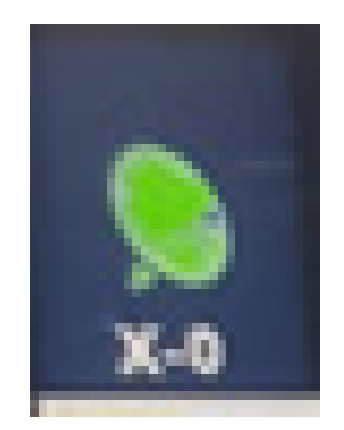

#### e aparece do lado do Play que está no Simulador

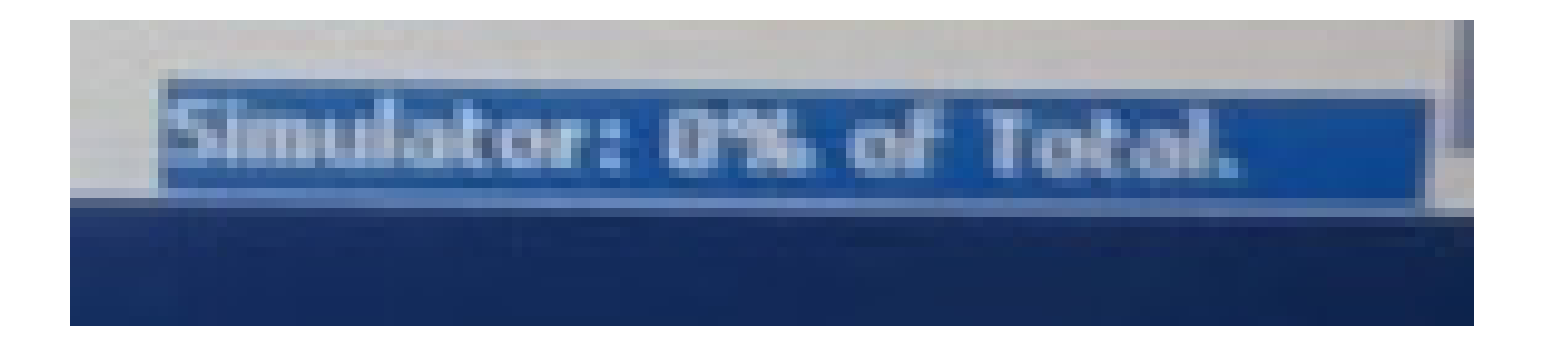

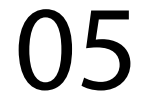

#### aperte o Play

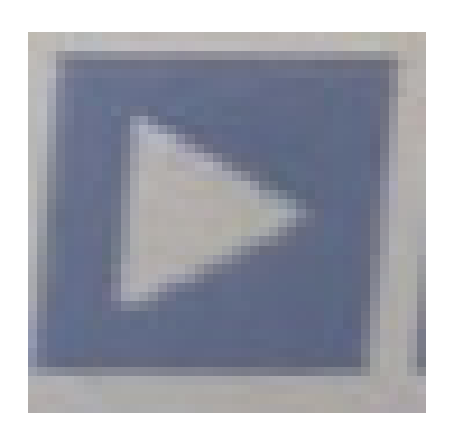

para dar início no simulador.

## Passo 9: Vai aparecer a tela Mapa de Trabalho, clique em OK para abrir um novo mapa:

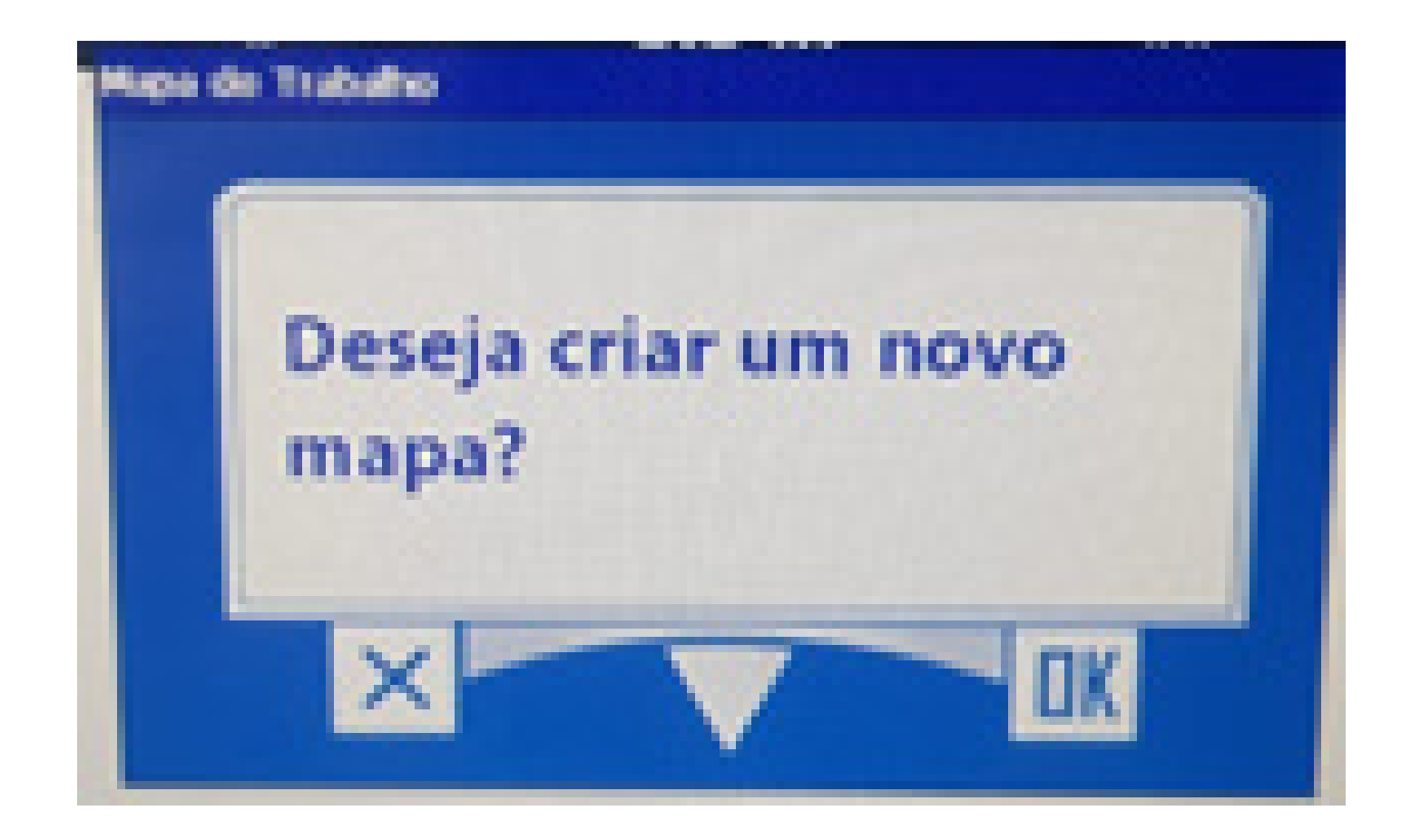

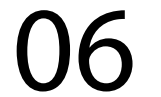

## Passo 10: Ao chegar em 4% ele começa a rodar o simulador:

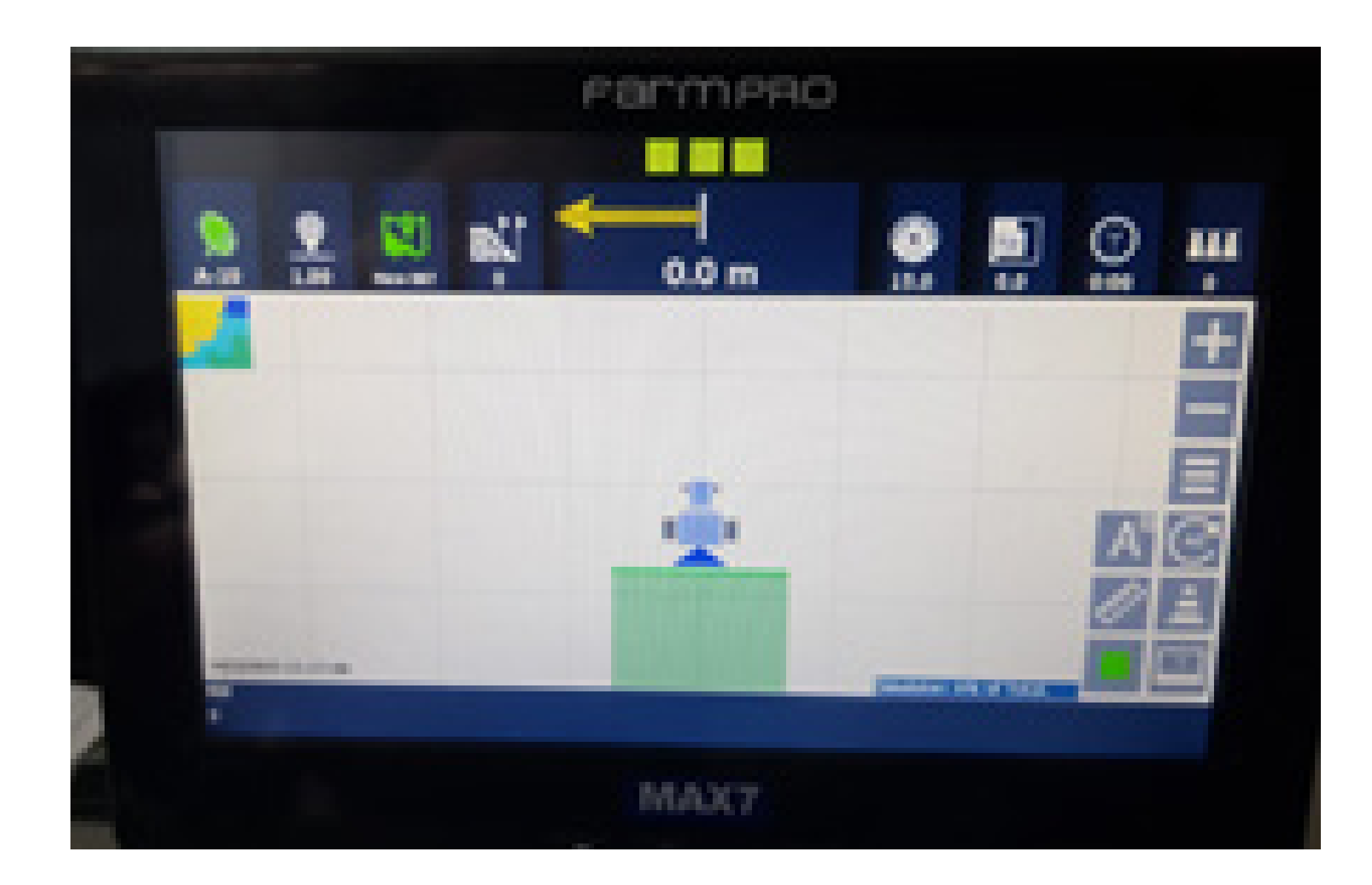

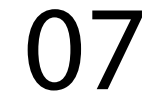

# Desativar o modo demonstração

Passo 1: Espera o equipamento ligar e entra no GPS Agrícola:

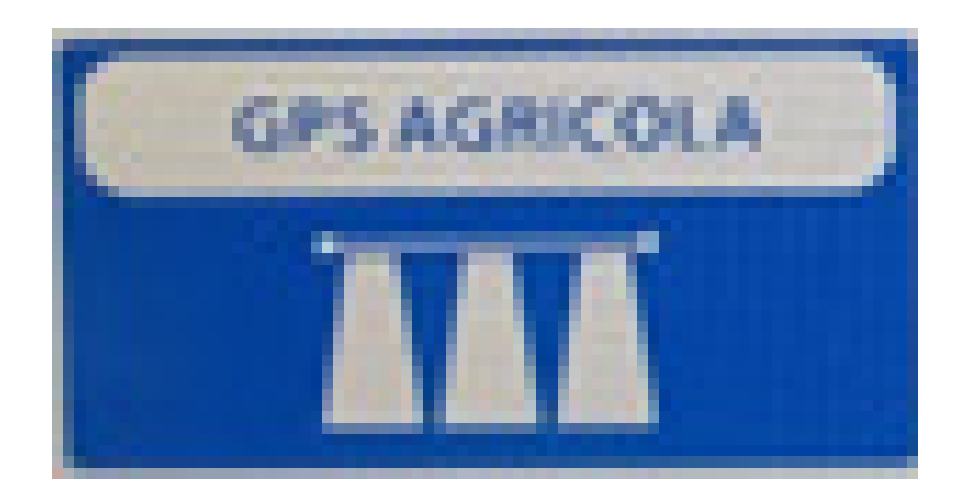

## Passo 2: Acesse os três pontinhos:

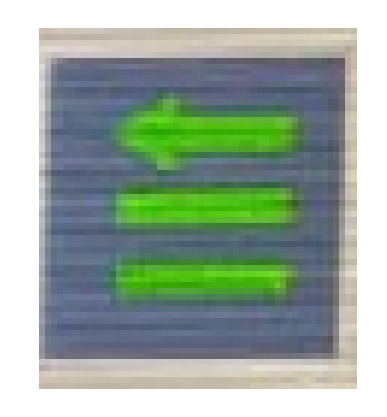

#### Passo 3:

#### Acesse as duas engrenagens:

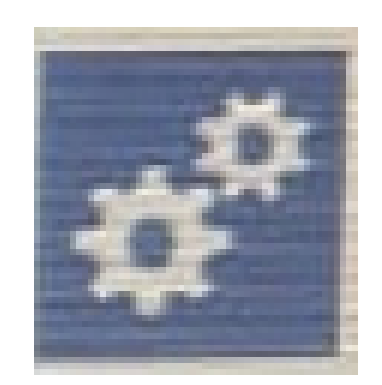

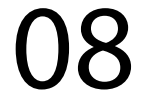

## Passo 4: Acesse serviço técnico revenda:

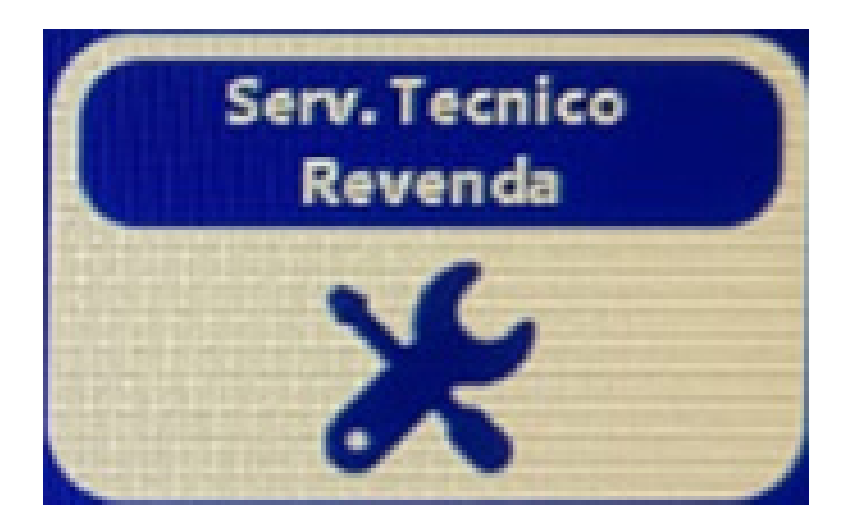

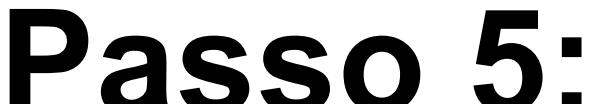

#### Coloque a senha 1,2,3,4,5,6 e aperte OK:

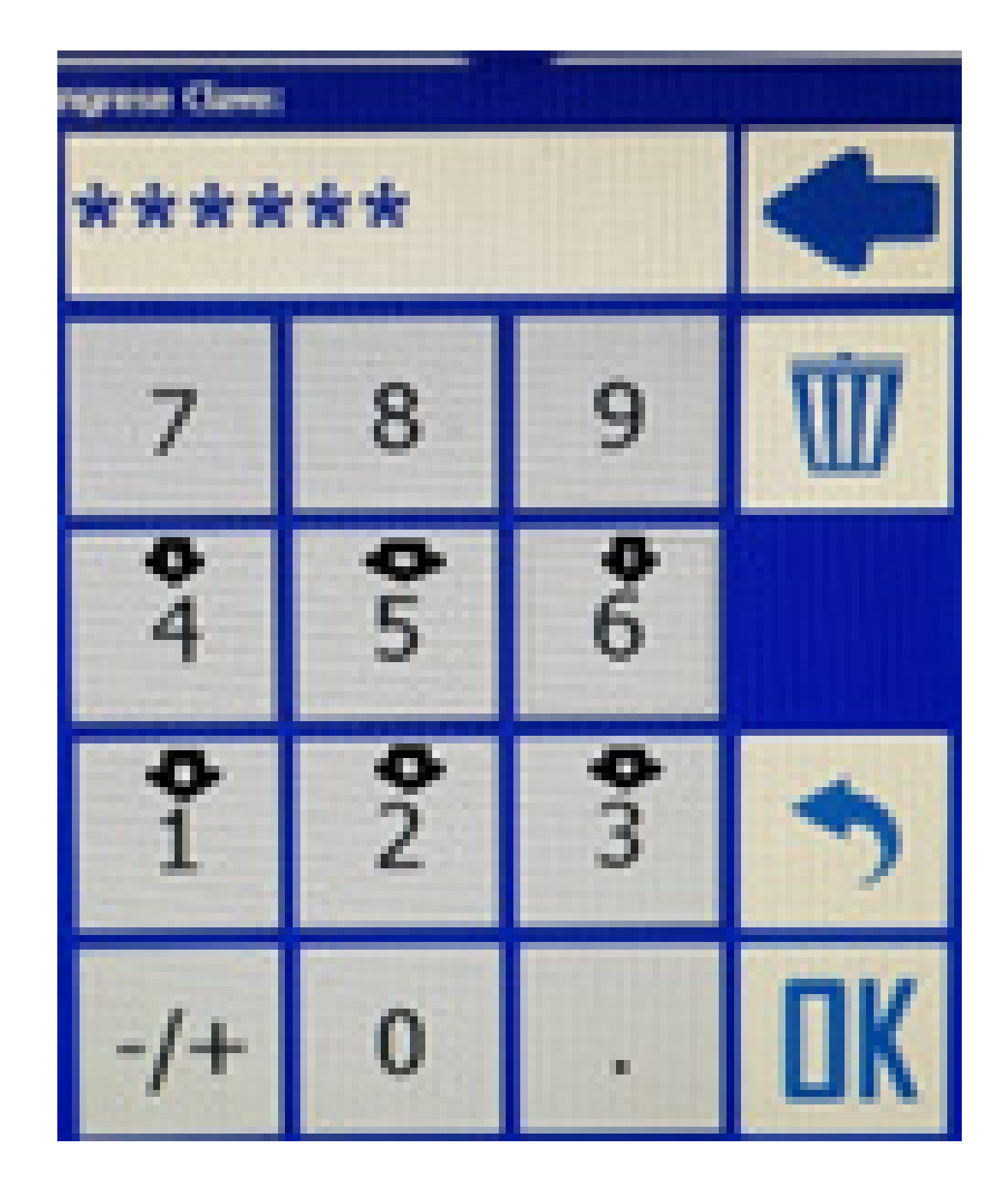

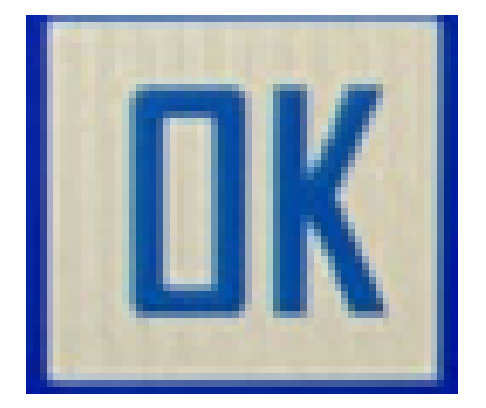

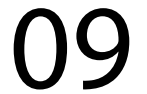

## Passo 6: Vai em Seleção Antena GPS

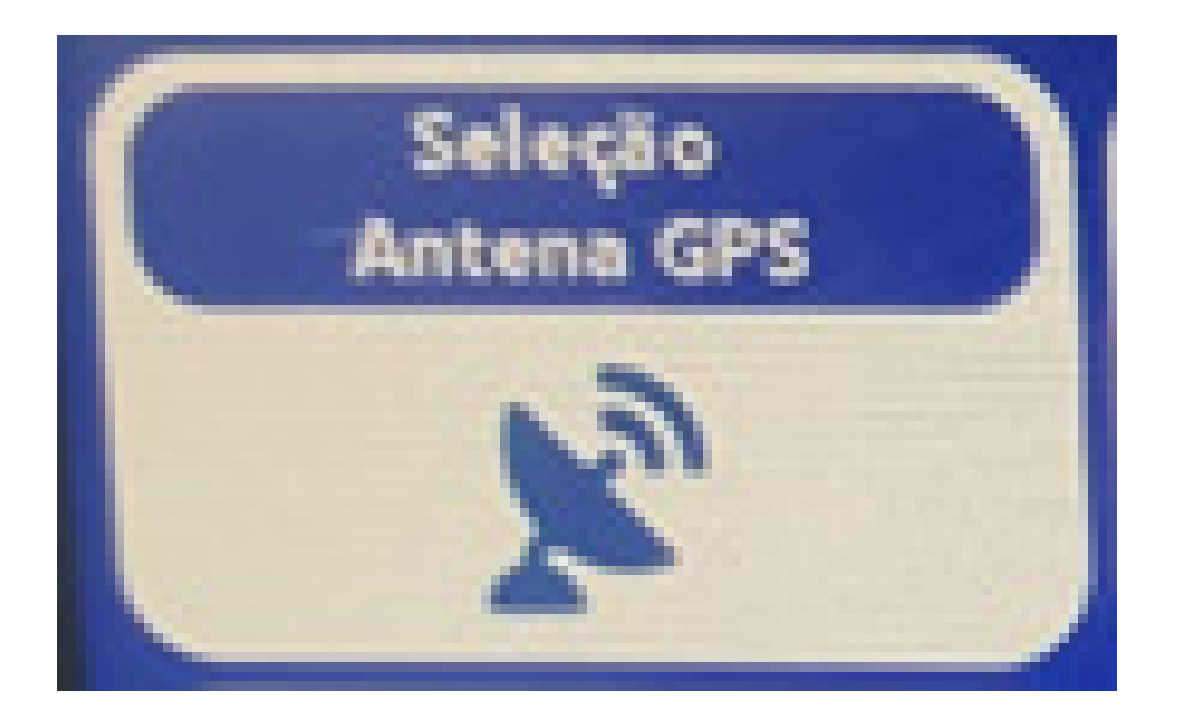

#### e coloque em Antena:

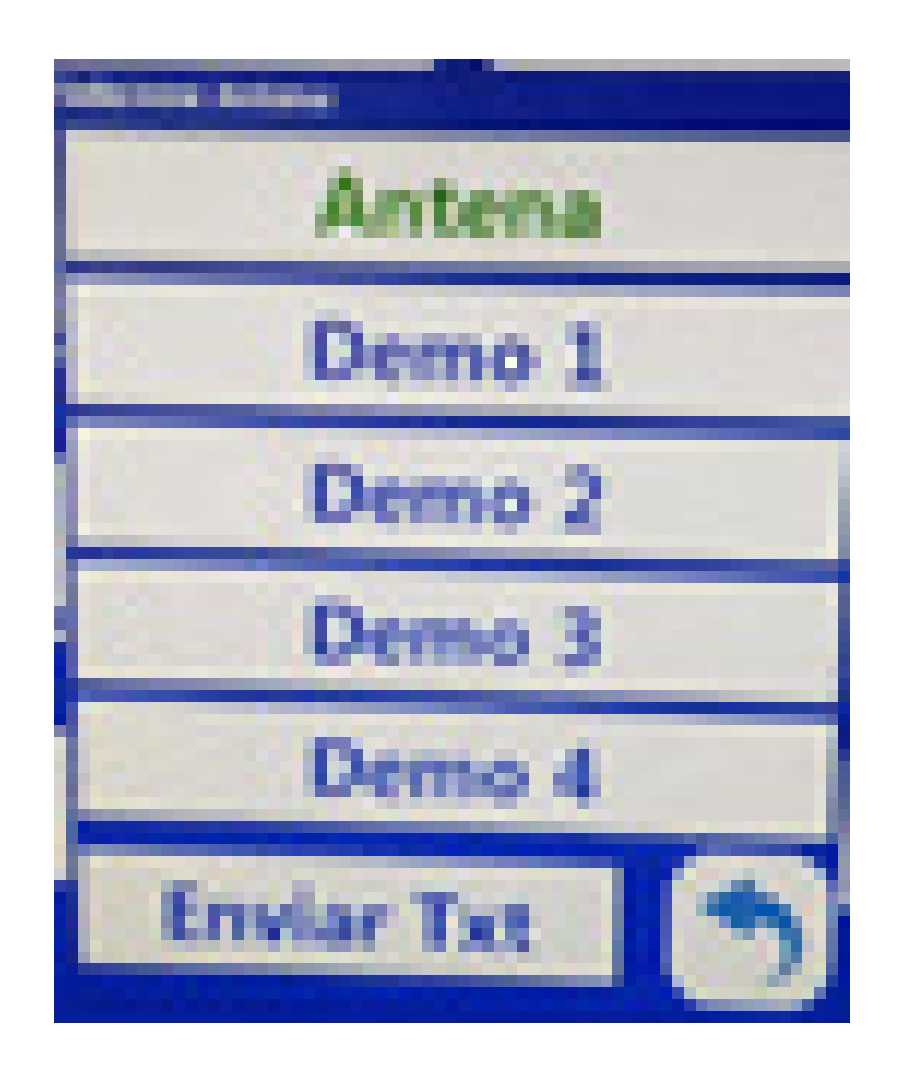

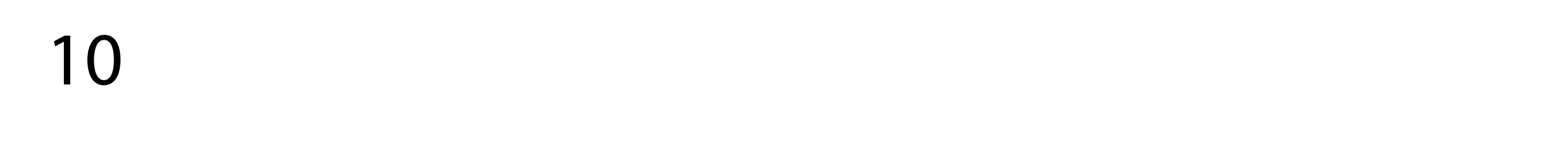

## Passo 7: Aperte "Voltar" até a tela inicial:

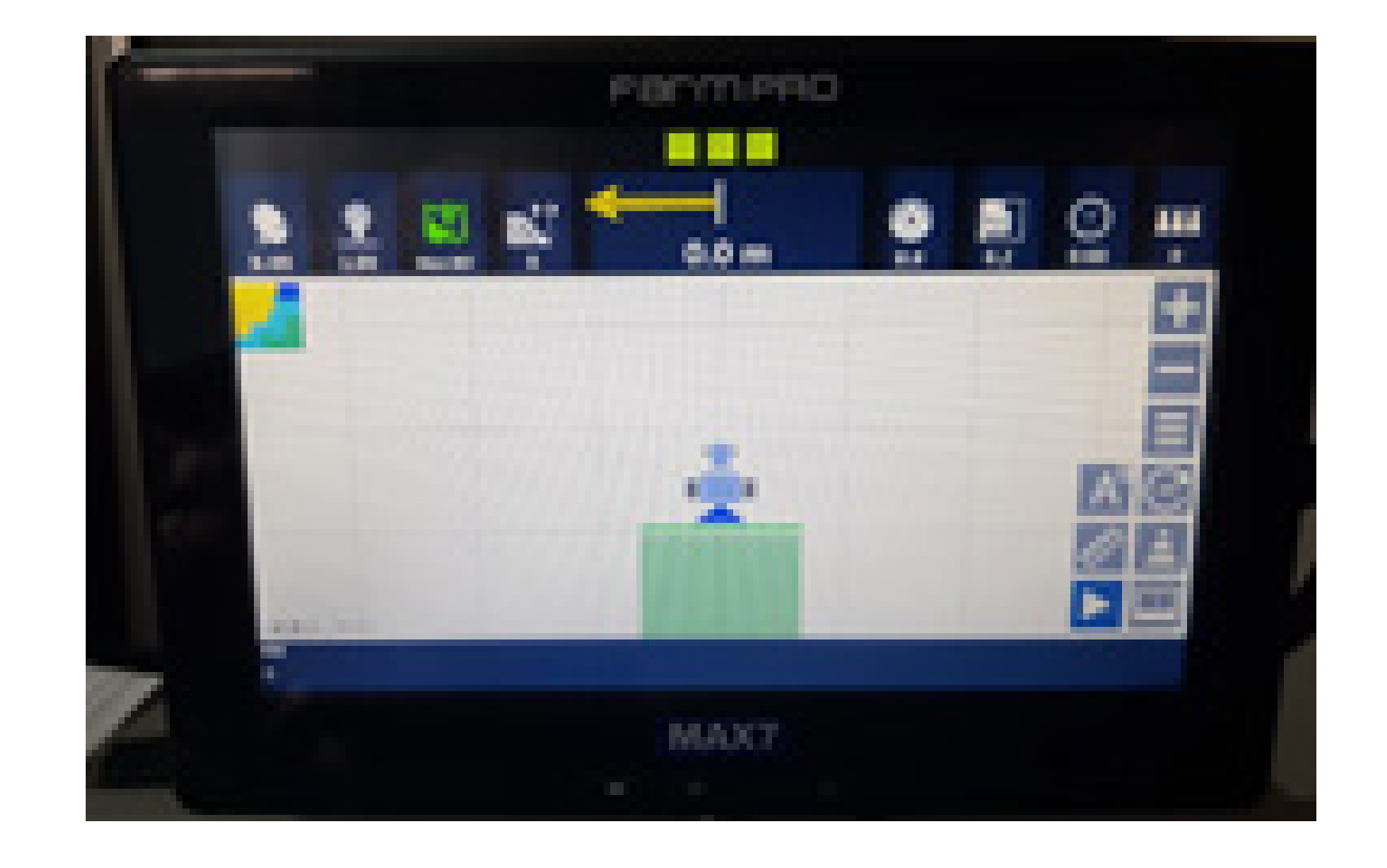

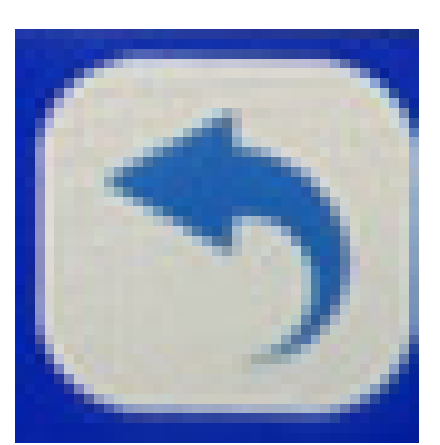

#### Passo 8:

Verifique que desapareceu da tela o simulador e o sinal não está mais verde.

Pronto agora você conseguiu ativar e desativar o modo de demonstração.

11